## SyncroMSP Bots Template

Here are the published or alpha versions of SyncroMSP Bots Templates that you can clone or customize for your own business needs.

- SummaryWhere can I find the SyncroMSP Bots?How to Clone a Template Bot?

## Summary

| No | Bot<br>Name                                                                | Description                                                                                                    | Default Trigger                                                                                                    | Default Alert Message                                                                                                    |
|----|----------------------------------------------------------------------------|----------------------------------------------------------------------------------------------------|----------------------------------------------------------------------------------------------------|----------------------------------------------------------------------------------------------------|
| 1  | SyncroMSP<br>Stale Ticket<br>Alert<br>Template                             | This bot alerts technicians whenever they have stale tickets, which are tickets that have not been updated in the last 3 days. This bot is sent on weekdays at 09:00 AM. | No activity on the ticket in the<br>last 3 days<br>At 09:00 AM on Monday,<br>Tuesday, Wednesday,<br>Thursday, and Friday                                                                          | Hi, <b>{Resource Name}!</b><br>You currently have <b>{Ticket Count}</b> stale<br>tickets. These are the tickets not updated<br>or without any activity in the last 3 days.<br>Kindly review the said tickets.<br>You may check the details found in the drill<br>through <u>here</u> .<br>Thank you and have a good day!                                                                                                    |
| 2  | SyncroMSP<br>Unassigned<br>Tickets Alert<br>Template                       | This bot sends the service dispatcher an hourly alert for the count of unassigned tickets that needs immediate allocation.                                               | Unassigned Ticket Count > 0<br>Alerts every hour between 08:<br>00 AM and 05:00 PM on<br>Monday, Tuesday, Wednesday,<br>Thursday, and Friday                                                      | Dear Dispatcher,<br>There are <b>{Ticket Count} unassigned</b> .<br><u>tickets</u> that need attention.<br><i>Why should you care?</i><br>Keeping the ticket assignment will help<br>inform the client of the ticket's progress. It<br>also prevents tickets from sitting or being<br>overlooked.<br><i>What should you do?</i><br>Ensure that tickets are properly assigned<br>and all the information on the ticket like<br>types, sub-types, contact, etc. are correct. |
| 3  | SyncroMSP<br>Too Many In<br>Progress<br>Alert<br>Template                  | This bot alerts technicians when they have more than 2 tickets in progress.                                                                                              | Ticket in Progress Count > 2<br>Alerts every 5 minutes between<br>08:00 AM and 05:59 PM on<br>Monday, Tuesday, Wednesday,<br>Thursday, and Friday                                                 | Hi, <b>{Resource Name}!</b><br>You currently have <b>{Ticket Count}</b> tickets<br>in progress. The number of tickets in<br>progress should not exceed 2. Kindly<br>prioritize and complete critical tasks before<br>adding a new one.<br>You may check the details in the drill<br>through <u>here</u> .<br>Thank you and have a good day!                                                                                                    |
| 4  | SyncroMSP<br>Customer<br>Note Added<br>Alert                               | This bot notifies the technician of the list of opened tickets where the customer added a note.                                                                          | Ticket has the status "Customer<br>Reply" since yesterday<br>Alerts every 30 minutes past the<br>hour between 08:00 AM and 05:<br>59 PM on Monday, Tuesday,<br>Wednesday, Thursday, and<br>Friday | Hey there, <b>{Resource Name}!</b><br>Please review the ticket: <b>{Ticket Number}</b><br>The customer recently added a note on<br>the ticket.<br>You may also visit this widget to view all of<br>the tickets where the customer added a<br>note: ** <u>Customer Responded Tickets</u>                                                                                                    |
| 5  | SyncroMSP<br>Approaching<br>Appointment<br>Expiration<br>Alert<br>Template | This bot alerts the team members 30 mins before the end of their most current appointment record.                                                                        | Ticket appointment schedule<br>ends in the next 30 minutes<br>Alerts every 30 minutes<br>between 08:00 AM and 05:59<br>PM on Monday, Tuesday,<br>Wednesday, Thursday, and<br>Friday               | Hello, <b>{Technician}!</b><br>This is a friendly reminder that you are<br>approaching the end of the scheduled<br>entry ( <b>{Appointment End Date}</b> ) on this<br>ticket: <b>{Ticket Number} - {Ticket Title}</b><br>If you need more time, please notify the<br>coordinators as soon as possible. If you<br>haven't started on this ticket yet, please let<br>the coordinators know so your schedule<br>can be adjusted.                                              |

| ~            |                                                                                                    |                                                                                                    |                                                                                                    |                                                                                                    |
|--------------|----------------------------------------------------------------------------------------------------|----------------------------------------------------------------------------------------------------|----------------------------------------------------------------------------------------------------|----------------------------------------------------------------------------------------------------|
| 6            | Appointment                                                                                                    | I his bot alerts the technician if the time entered for a ticket appointment has a start<br>time of an hour or more after the start of the appointment.                                                                                                    | > or = 1 hr                                                                                                    | Hello, {Technician Name}!                                                                                                    |
|              | Lag Alert<br>Template                                                                                                    |                                                                                                    | Alerts every 15 minutes<br>between 08:00 AM and 05:59<br>PM on Monday, Tuesday,<br>Wednesday, Thursday, and<br>Friday                                                                                                    | The time entry { <b>Time Entry ID</b> } you<br>recently entered in ticket: { <b>Ticket</b><br><b>Number</b> } has slipped behind its<br>appointment time.                                                                                                    |
|              |                                                                                                    |                                                                                                    |                                                                                                    | Appointment Start: {Appointment Start}                                                                                                    |
|              |                                                                                                    |                                                                                                    |                                                                                                    | Time Entry Start: {Start Time}                                                                                                    |
| 7            | SyncroMSP<br>Late Time                                                                                                    | This bot alerts users whenever they log a late time entry. Enabling this bot will<br>automatically remind technicians to charge time entries right after they finish working                                                                                                    | The log time entry shows late time.                                                                                                    | Hi, {Technician Name}!                                                                                                    |
|              | Entry Alert<br>Template                                                                                                    | on a ticket to improve their KPIs, and compute utilization rate and agreement<br>profitability accurately. This bot also helps increase the revenue and profit of your<br>company and maintain positive collaboration between techs.                                                                                                    | Alerts every 5 minutes, on<br>Monday, Tuesday, Wednesday,<br>Thursday, and Friday                                                                                                    | Your recent time entry {Timer ID} (Ticket<br>#: {Ticket ID}) was logged {Late Time<br>Entry Mins} minutes late from: {Start<br>Time} to {End Time}, entered on {Date<br>Entered}.                                                                                                    |
|              |                                                                                                    |                                                                                                    |                                                                                                    | Why am I receiving this message and why should I care?                                                                                                    |
|              |                                                                                                    |                                                                                                    |                                                                                                    | <ol> <li>Do it when you still have a fresh<br/>memory of the things you did and<br/>the amount of time you spent on the<br/>ticket.</li> <li>Missed billable hours result in less<br/>invoicing, less revenue, and less<br/>profit.</li> <li>Late-time entries typically are not<br/>very accurate, which creates<br/>problems when we calculate the<br/>utilization and agreement<br/>profitability. We rely on these reports<br/>in making important decisions.</li> <li>If the time entry is too late, other<br/>clients or employees might not be<br/>able to find out what you did when<br/>they need to.</li> </ol>                                                                                                    |
|              |                                                                                                    |                                                                                                    |                                                                                                    | How should I fix it?<br>Here's a video guide on the best practices                                                                                                    |
|              |                                                                                                    |                                                                                                    |                                                                                                    | for logging time entries.                                                                                                    |
|              | Currente                                                                                                    | This hat elected a technician who worked for house on a ticket but did not provide a                                                                                                    | Entry notice                                                                                                    | 11 (Technician News)                                                                                                    |
| 8            | SyncroMSP<br>Insufficient<br>Time Entry<br>Prompter<br>Template                                                                                                    | This bot alerts a technician who worked for hours on a ticket but did not provide a sufficient note.                                                                                                    | Entry notes <100 characters<br>Alerts every 5 minutes, starting<br>at 3 minutes past the hour<br>between 08:00 AM and 04:59<br>PM on Monday, Tuesday,<br>Wednesday, Thursday, and<br>Friday                                                                                                    | Hi, {Technician Name}!<br>Your time entry {Time Entry ID} (for ticket:<br>{Ticket ID}) with work hours of {Actual<br>Time Hours} is over 2 hours, but your<br>time log note has only {Notes Length} cha<br>racters.<br>Please provide more details about the<br>work you did for this time entry. Thanks!                                                                                                    |
| 8            | SyncroMSP<br>Insufficient<br>Time Entry<br>Prompter<br>Template                                                                                                    | This bot alerts a technician who worked for hours on a ticket but did not provide a sufficient note.                                                                                                    | Entry notes <100 characters<br>Alerts every 5 minutes, starting<br>at 3 minutes past the hour<br>between 08:00 AM and 04:59<br>PM on Monday, Tuesday,<br>Wednesday, Thursday, and<br>Friday                                                                                                    | Hi, <b>{Technician Name}</b> !<br>Your time entry <b>{Time Entry ID}</b> (for ticket:<br><b>{Ticket ID</b> }) with work hours of <b>{Actual</b><br><b>Time Hours</b> } is over 2 hours, but your<br>time log note has only <b>{Notes Length}</b> cha<br>racters.<br>Please provide more details about the<br>work you did for this time entry. Thanks!<br><b>{Member}</b> has rejected the next ticket.                                                                                                    |
| 8            | SyncroMSP<br>Insufficient<br>Time Entry<br>Prompter<br>Template<br>SyncroMSP<br>Next Ticket<br>Rejected                                                                                                    | This bot alerts a technician who worked for hours on a ticket but did not provide a sufficient note.<br>This bot alerts the member and manager when the member rejected the next ticket.                                                                                                    | Entry notes <100 characters<br>Alerts every 5 minutes, starting<br>at 3 minutes past the hour<br>between 08:00 AM and 04:59<br>PM on Monday, Tuesday,<br>Wednesday, Thursday, and<br>Friday<br>User rejected the Next ticket<br>Every minute                                                                                                    | Hi, {Technician Name}!<br>Your time entry {Time Entry ID} (for ticket:<br>{Ticket ID}) with work hours of {Actual<br>Time Hours} is over 2 hours, but your<br>time log note has only {Notes Length} cha<br>racters.<br>Please provide more details about the<br>work you did for this time entry. Thanks!<br>{Member} has rejected the next ticket.<br>Ticket: {Ticket Number}                                                                                                    |
| 8            | SyncroMSP<br>Insufficient<br>Time Entry<br>Prompter<br>Template<br>SyncroMSP<br>Next Ticket<br>Rejected<br>Alert<br>Template                                                                                                    | This bot alerts a technician who worked for hours on a ticket but did not provide a sufficient note.                                                                                                    | Entry notes <100 characters<br>Alerts every 5 minutes, starting<br>at 3 minutes past the hour<br>between 08:00 AM and 04:59<br>PM on Monday, Tuesday,<br>Wednesday, Thursday, and<br>Friday<br>User rejected the Next ticket<br>Every minute                                                                                                    | Hi, {Technician Name}!<br>Your time entry {Time Entry ID} (for ticket:<br>{Ticket ID}) with work hours of {Actual<br>Time Hours} is over 2 hours, but your<br>time log note has only {Notes Length} cha<br>racters.<br>Please provide more details about the<br>work you did for this time entry. Thanks!<br>{Member} has rejected the next ticket.<br>Ticket: {Ticket Number}<br>Client: {Company}                                                                                                    |
| 8            | SyncroMSP<br>Insufficient<br>Time Entry<br>Prompter<br>Template<br>SyncroMSP<br>Next Ticket<br>Rejected<br>Alert<br>Template                                                                                                    | This bot alerts a technician who worked for hours on a ticket but did not provide a sufficient note.                                                                                                    | Entry notes <100 characters<br>Alerts every 5 minutes, starting<br>at 3 minutes past the hour<br>between 08:00 AM and 04:59<br>PM on Monday, Tuesday,<br>Wednesday, Thursday, and<br>Friday<br>User rejected the Next ticket<br>Every minute                                                                                                    | Hi, {Technician Name}!<br>Your time entry {Time Entry ID} (for ticket:<br>{Ticket ID}) with work hours of {Actual<br>Time Hours} is over 2 hours, but your<br>time log note has only {Notes Length} cha<br>racters.<br>Please provide more details about the<br>work you did for this time entry. Thanks!<br>{Member} has rejected the next ticket.<br>Ticket: {Ticket Number}<br>Client: {Company}<br>Subject: {Subject}                                                                                                    |
| 9            | SyncroMSP<br>Insufficient<br>Time Entry<br>Prompter<br>Template<br>SyncroMSP<br>Next Ticket<br>Rejected<br>Alert<br>Template                                                                                                    | This bot alerts a technician who worked for hours on a ticket but did not provide a sufficient note.<br>This bot alerts the member and manager when the member rejected the next ticket.                                                                                                    | Entry notes <100 characters<br>Alerts every 5 minutes, starting<br>at 3 minutes past the hour<br>between 08:00 AM and 04:59<br>PM on Monday, Tuesday,<br>Wednesday, Thursday, and<br>Friday<br>User rejected the Next ticket<br>Every minute                                                                                                    | Hi, {Technician Name}!<br>Your time entry {Time Entry ID} (for ticket:<br>{Ticket ID}) with work hours of {Actual<br>Time Hours} is over 2 hours, but your<br>time log note has only {Notes Length} cha<br>racters.<br>Please provide more details about the<br>work you did for this time entry. Thanks!<br>{Member} has rejected the next ticket.<br>Ticket: {Ticket Number}<br>Client: {Company}<br>Subject: {Subject}<br>Reason: {Reason}                                                                                                    |
| 9            | SyncroMSP<br>Insufficient<br>Time Entry<br>Prompter<br>Template<br>SyncroMSP<br>Next Ticket<br>Rejected<br>Alert<br>Template                                                                                                    | This bot alerts a technician who worked for hours on a ticket but did not provide a sufficient note.                                                                                                    | Entry notes <100 characters<br>Alerts every 5 minutes, starting<br>at 3 minutes past the hour<br>between 08:00 AM and 04:59<br>PM on Monday, Tuesday,<br>Wednesday, Thursday, and<br>Friday<br>User rejected the Next ticket<br>Every minute                                                                                                    | Hi, {Technician Name}!<br>Your time entry {Time Entry ID} (for ticket:<br>{Ticket ID}) with work hours of {Actual<br>Time Hours} is over 2 hours, but your<br>time log note has only {Notes Length} cha<br>racters.<br>Please provide more details about the<br>work you did for this time entry. Thanks!<br>{Member} has rejected the next ticket.<br>Ticket: {Ticket Number}<br>Client: {Company}<br>Subject: {Subject}<br>Reason: {Reason}<br>Date Rejected: {Date Rejected}                                                                                                    |
| 9            | SyncroMSP<br>Insufficient<br>Time Entry<br>Prompter<br>Template<br>SyncroMSP<br>Next Ticket<br>Rejected<br>Alert<br>Template                                                                                                    | This bot alerts a technician who worked for hours on a ticket but did not provide a sufficient note.                                                                                                    | Entry notes <100 characters<br>Alerts every 5 minutes, starting<br>at 3 minutes past the hour<br>between 08:00 AM and 04:59<br>PM on Monday, Tuesday,<br>Wednesday, Thursday, and<br>Friday<br>User rejected the Next ticket<br>Every minute                                                                                                    | Hi, {Technician Name}!<br>Your time entry {Time Entry ID} (for ticket:<br>{Ticket ID}) with work hours of {Actual<br>Time Hours} is over 2 hours, but your<br>time log note has only {Notes Length} cha<br>racters.<br>Please provide more details about the<br>work you did for this time entry. Thanks!<br>{Member} has rejected the next ticket.<br>Ticket: {Ticket Number}<br>Client: {Company}<br>Subject: {Subject}<br>Reason: {Reason}<br>Date Rejected: {Date Rejected}<br>Hi {Manage},                                                                                                    |
| 8<br>9<br>10 | SyncroMSP<br>Insufficient<br>Time Entry<br>Prompter<br>Template<br>SyncroMSP<br>Next Ticket<br>Rejected<br>Alert<br>Template<br>SyncroMSP<br>Next Ticket<br>Rejected<br>Alert<br>Rejected<br>Alert<br>SyncroMSP                                       | This bot alerts a technician who worked for hours on a ticket but did not provide a sufficient note.         This bot alerts the member and manager when the member rejected the next ticket.         This bot alerts the member and manager when the member rejected the next ticket.         This bot alerts managers of the summary of rejected next tickets every Friday at 07:00 PM.      | Entry notes <100 characters Alerts every 5 minutes, starting at 3 minutes past the hour between 08:00 AM and 04:59 PM on Monday, Tuesday, Wednesday, Thursday, and Friday User rejected the Next ticket Every minute Total number of Tickets Alerts at 07:00 PM on Friday                                                                                                    | Hi, {Technician Name}!<br>Your time entry {Time Entry ID} (for ticket:<br>{Ticket ID}) with work hours of {Actual<br>Time Hours} is over 2 hours, but your<br>time log note has only {Notes Length} cha<br>racters.<br>Please provide more details about the<br>work you did for this time entry. Thanks!<br>{Member} has rejected the next ticket.<br>Ticket: {Ticket Number}<br>Client: {Company}<br>Subject: {Subject}<br>Reason: {Reason}<br>Date Rejected: {Date Rejected}<br>Hi {Manager},<br>Total Number of Tickets Rejected: {Numbe<br>r of Tickets}                                                                                                    |
| 8<br>9<br>10 | SyncroMSP<br>Insufficient<br>Time Entry<br>Prompter<br>Template<br>SyncroMSP<br>Next Ticket<br>Rejected<br>Alert<br>Template<br>SyncroMSP<br>Next Ticket<br>Rejected<br>Alert<br>SyncroMSP<br>Next Ticket<br>Rejected<br>Alert<br>Template            | This bot alerts a technician who worked for hours on a ticket but did not provide a sufficient note.         This bot alerts the member and manager when the member rejected the next ticket.         This bot alerts managers of the summary of rejected next tickets every Friday at 07:00 PM.                                                                                               | Entry notes <100 characters Alerts every 5 minutes, starting at 3 minutes past the hour between 08:00 AM and 04:59 PM on Monday, Tuesday, Wednesday, Thursday, and Friday User rejected the Next ticket Every minute Total number of Tickets Alerts at 07:00 PM on Friday                                                                                                    | Hi, {Technician Name}!<br>Your time entry {Time Entry ID} (for ticket:<br>{Ticket ID}) with work hours of {Actual<br>Time Hours} is over 2 hours, but your<br>time log note has only {Notes Length} cha<br>racters.<br>Please provide more details about the<br>work you did for this time entry. Thanks!<br>{Member} has rejected the next ticket.<br>Ticket: {Ticket Number}<br>Client: {Company}<br>Subject: {Subject}<br>Reason: {Reason}<br>Date Rejected: {Date Rejected}<br>Hi {Manager},<br>Total Number of Tickets Rejected: {Numbe<br>r of Tickets}<br>The following members rejected the next<br>tickets {Ticket Rejectors}:                                                                                                    |
| 8 9 9        | SyncroMSP<br>Insufficient<br>Time Entry<br>Prompter<br>Template<br>SyncroMSP<br>Next Ticket<br>Rejected<br>Alert<br>Template<br>SyncroMSP<br>Next Ticket<br>Rejected<br>Alert<br>SyncroMSP<br>Next Ticket<br>Rejected<br>Alert<br>Summary<br>Template | This bot alerts a technician who worked for hours on a ticket but did not provide a sufficient note.                                                                                                    | Entry notes <100 characters Alerts every 5 minutes, starting at 3 minutes past the hour between 08:00 AM and 04:59 PM on Monday, Tuesday, Wednesday, Thursday, and Friday User rejected the Next ticket Every minute Total number of Tickets Alerts at 07:00 PM on Friday                                                                                                    | Hi, {Technician Name}!<br>Your time entry {Time Entry ID} (for ticket:<br>{Ticket ID}) with work hours of {Actual<br>Time Hours} is over 2 hours, but your<br>time log note has only {Notes Length} cha<br>racters.<br>Please provide more details about the<br>work you did for this time entry. Thanks!<br>{Member} has rejected the next ticket.<br>Ticket: {Ticket Number}<br>Client: {Company}<br>Subject: {Subject}<br>Reason: {Reason}<br>Date Rejected: {Date Rejected}<br>Hi {Manager},<br>Total Number of Tickets Rejected: {Numbe<br>r of Tickets}<br>The following members rejected the next<br>tickets {Ticket Rejectors}:<br>Reasons: {Reasons}                                                                                                    |
| 8<br>9<br>10 | SyncroMSP<br>Insufficient<br>Time Entry<br>Prompter<br>Template<br>SyncroMSP<br>Next Ticket<br>Rejected<br>Alert<br>Template<br>SyncroMSP<br>Next Ticket<br>Rejected<br>Alert<br>SyncroMSP<br>Next Ticket<br>Rejected<br>Alert<br>Summary<br>Template | This bot alerts a technician who worked for hours on a ticket but did not provide a sufficient note. This bot alerts the member and manager when the member rejected the next ticket. This bot alerts managers of the summary of rejected next tickets every Friday at 07:00 PM.                                                                                                    | Entry notes <100 characters Alerts every 5 minutes, starting at 3 minutes past the hour between 08:00 AM and 04:59 PM on Monday, Tuesday, Wednesday, Thursday, and Friday User rejected the Next ticket Every minute Total number of Tickets Alerts at 07:00 PM on Friday                                                                                                    | Hi, {Technician Name}!<br>Your time entry {Time Entry ID} (for ticket:<br>{Ticket ID}) with work hours of {Actual<br>Time Hours} is over 2 hours, but your<br>time log note has only {Notes Length} cha<br>racters.<br>Please provide more details about the<br>work you did for this time entry. Thanks!<br>{Member} has rejected the next ticket.<br>Ticket: {Ticket Number}<br>Client: {Company}<br>Subject: {Subject}<br>Reason: {Reason}<br>Date Rejected: {Date Rejected}<br>Hi {Manager},<br>Total Number of Tickets Rejected the next<br>tickets {Ticket Rejectors}:<br>Reasons: {Reasons}<br>For more details please click here.                                                                                                    |
| 8<br>9<br>10 | SyncroMSP<br>Insufficient<br>Time Entry<br>Prompter<br>Template<br>SyncroMSP<br>Next Ticket<br>Rejected<br>Alert<br>Template<br>SyncroMSP<br>Next Ticket<br>Rejected<br>Alert<br>Summary<br>Template                                                  | This bot alerts a technician who worked for hours on a ticket but did not provide a sufficient note. This bot alerts the member and manager when the member rejected the next ticket. This bot alerts managers of the summary of rejected next tickets every Friday at 07:00 PM.                                                                                                    | Entry notes <100 characters Alerts every 5 minutes, starting at 3 minutes past the hour between 08:00 AM and 04:59 PM on Monday, Tuesday, Wednesday, Thursday, and Friday User rejected the Next ticket Every minute Total number of Tickets Alerts at 07:00 PM on Friday                                                                                                    | Hi, {Technician Name}!<br>Your time entry {Time Entry ID} (for ticket:<br>{Ticket ID}) with work hours of {Actual<br>Time Hours} is over 2 hours, but your<br>time log note has only {Notes Length} cha<br>racters.<br>Please provide more details about the<br>work you did for this time entry. Thanks!<br>{Member} has rejected the next ticket.<br>Ticket: {Ticket Number}<br>Client: {Company}<br>Subject: {Subject}<br>Reason: {Reason}<br>Date Rejected: {Date Rejected}<br>Hi {Manager},<br>Total Number of Tickets Rejected: {Numbe<br>r of Tickets}<br>The following members rejected the next<br>tickets {Ticket Rejectors}:<br>Reasons: {Reasons}<br>For more details please click <u>here</u> .<br>If you think you shouldn't be receiving this<br>alert please click <u>here</u> .                                                                |
| 8 9 9 10 11  | SyncroMSP<br>Insufficient<br>Time Entry<br>Prompter<br>Template<br>SyncroMSP<br>Next Ticket<br>Rejected<br>Alert<br>Template<br>SyncroMSP<br>Next Ticket<br>Rejected<br>Alert<br>Summary<br>Template                                                  | This bot alerts a technician who worked for hours on a ticket but did not provide a sufficient note. This bot alerts the member and manager when the member rejected the next ticket. This bot alerts managers of the summary of rejected next tickets every Friday at 07:00 PM. This bot alerts technicians when the time entry they logged are unusually long hours.                         | Entry notes <100 characters Alerts every 5 minutes, starting at 3 minutes past the hour between 08:00 AM and 04:59 PM on Monday, Tuesday, Wednesday, Thursday, and Friday User rejected the Next ticket Every minute Total number of Tickets Alerts at 07:00 PM on Friday Count of prolonged time entries > 0                                                                                             | Hi, {Technician Name}!<br>Your time entry {Time Entry ID} (for ticket:<br>{Ticket ID}) with work hours of {Actual<br>Time Hours} is over 2 hours, but your<br>time log note has only {Notes Length} cha<br>racters.<br>Please provide more details about the<br>work you did for this time entry. Thanks!<br>{Member} has rejected the next ticket.<br>Ticket: {Ticket Number}<br>Client: {Company}<br>Subject: {Subject}<br>Reason: {Reason}<br>Date Rejected: {Date Rejected}<br>Hi {Manager},<br>Total Number of Tickets Rejected: {Numbe<br>r of Tickets}<br>The following members rejected the next<br>tickets {Ticket Rejectors}:<br>Reasons: {Reasons}<br>For more details please click <u>here</u> .<br>If you think you shouldn't be receiving this<br>alert please click <u>here</u> .                                                                |
| 8 9 10 11    | SyncroMSP<br>Insufficient<br>Time Entry<br>Prompter<br>Template<br>SyncroMSP<br>Next Ticket<br>Rejected<br>Alert<br>Template<br>SyncroMSP<br>Next Ticket<br>Rejected<br>Alert<br>Summary<br>Template                                                  | This bot alerts a technician who worked for hours on a ticket but did not provide a sufficient note.         This bot alerts the member and manager when the member rejected the next ticket.         This bot alerts managers of the summary of rejected next tickets every Friday at 07:00 PM.         This bot alerts technicians when the time entry they logged are unusually long hours. | Entry notes <100 characters<br>Alerts every 5 minutes, starting<br>at 3 minutes past the hour<br>between 08:00 AM and 04:59<br>PM on Monday, Tuesday,<br>Wednesday, Thursday, and<br>Friday<br>User rejected the Next ticket<br>Every minute<br>Total number of Tickets<br>Alerts at 07:00 PM on Friday<br>Count of prolonged time entries<br>> 0<br>Email is available.<br>Alerts at 09:00 AM on Monday, | Hi, {Technician Name}!<br>Your time entry {Time Entry ID} (for ticket:<br>{Ticket ID}) with work hours of {Actual<br>Time Hours} is over 2 hours, but your<br>time log note has only {Notes Length} cha<br>racters.<br>Please provide more details about the<br>work you did for this time entry. Thanks!<br>{Member} has rejected the next ticket.<br>Ticket: {Ticket Number}<br>Client: {Company}<br>Subject: {Subject}<br>Reason: {Reason}<br>Date Rejected: {Date Rejected}<br>Hi {Manager},<br>Total Number of Tickets Rejected the next<br>tickets {Ticket Rejectors}:<br>Reasons: {Reasons}<br>For more details please click <u>here</u> .<br>If you think you shouldn't be receiving this<br>alert please click <u>here</u> .<br>Hi {Technician},<br>You have a total of {Count of Prolonged<br>Time Entries} that are created in the last<br>24 hours. |
| 8<br>9<br>10 | SyncroMSP<br>Insufficient<br>Time Entry<br>Prompter<br>Template<br>SyncroMSP<br>Next Ticket<br>Rejected<br>Alert<br>Template<br>SyncroMSP<br>Next Ticket<br>Rejected<br>Alert<br>Summary<br>Template                                                  | This bot alerts a technician who worked for hours on a ticket but did not provide a sufficient note.         This bot alerts the member and manager when the member rejected the next ticket.         This bot alerts managers of the summary of rejected next tickets every Friday at 07:00 PM.         This bot alerts technicians when the time entry they logged are unusually long hours. | Entry notes <100 characters Alerts every 5 minutes, starting at 3 minutes past the hour between 08:00 AM and 04:59 PM on Monday, Tuesday, Wednesday, Thursday, and Friday User rejected the Next ticket Every minute Total number of Tickets Alerts at 07:00 PM on Friday Count of prolonged time entries > 0 Email is available. Alerts at 09:00 AM on Monday, Tuesday, Wednesday, Thursday, and Friday  | Hi, {Technician Name}!<br>Your time entry {Time Entry ID} (for ticket:<br>{Ticket ID}) with work hours of {Actual<br>Time Hours} is over 2 hours, but your<br>time log note has only {Notes Length} cha<br>racters.<br>Please provide more details about the<br>work you did for this time entry. Thanks!<br>{Member} has rejected the next ticket.<br>Ticket: {Ticket Number}<br>Client: {Company}<br>Subject: {Subject}<br>Reason: {Reason}<br>Date Rejected: {Date Rejected}<br>Hi {Manager},<br>Total Number of Tickets Rejected the next<br>tickets {Ticket Rejectors}:<br>Reasons: {Reasons}<br>For more details please click here.<br>If you think you shouldn't be receiving this<br>alert please click here.<br>Hi {Technician},<br>You have a total of {Count of Prolonged<br>Time Entries} that are created in the last<br>24 hours.                 |

## Where can I find the SyncroMSP Bots?

- 1. Navigate to **Bots** on the MSPBots menu.
- Click the **Templates Bots** tab.
   Click any of the integration groups to SyncroMSP.

| Bots ⑦                 |                                                                                                    |  |  |  |  |  |
|------------------------|----------------------------------------------------------------------------------------------------|--|--|--|--|--|
| Q Search               | Example a state of the state of the |  |  |  |  |  |
| Quick Filter           | O New Bot In progress status □ Turn off all                                                                                                    |  |  |  |  |  |
| 1 Sort Last Modified ↓ | SyncroMSP Ticket In Progress Too Long Template A bot that will send alert messages to techs who have tickets that are in progress for too long.                                                                                                    |  |  |  |  |  |
| ─ Filter               | Community                                                                                                    |  |  |  |  |  |
| Block Status Clear     | CREATED UPDATE                                                                                                    |  |  |  |  |  |
| Trigger                | 15/11/2022 10:24:07 CST 15/11/2022 10:24:59 CST<br>MSPbots Gian Cabrera                                                                                                    |  |  |  |  |  |
| Alert                  |                                                                                                    |  |  |  |  |  |
| Escalate               | SyncroMSP Rejected Next Tickets Alert Template                                                                                                    |  |  |  |  |  |
| Integration Group      | Community                                                                                                    |  |  |  |  |  |
| Show all integration   | CREATED UPDATE                                                                                                    |  |  |  |  |  |
| 🔀 Autotask             | 10/11/2022 11:34:33 CST 10/11/2022 11:36:52 CST<br>mspbots.ai Erbe Canete                                                                                                    |  |  |  |  |  |
| 📫 Teams                |                                                                                                    |  |  |  |  |  |
| Quickbooks Online      | SyncroMSP NextTicket Rejected Ticket Summary Alert Template                                                                                                    |  |  |  |  |  |
| SyncroMSP              | Alerts the managers of rejected Next Ticket summary every Friday at 7:00 PM. Community                                                                                                    |  |  |  |  |  |
|                        | CREATED UPDATE<br>08/14/2022.00-21-38_CST 08/14/2022.00-22-55_CST                                                                                                    |  |  |  |  |  |
|                        | mspbots.ai Erbe Canete                                                                                                    |  |  |  |  |  |
|                        | 1 Over and MOD Decision and Times Ender: Marifian Template                                                                                                    |  |  |  |  |  |
|                        | SyncroMSP Prolonged Time Entry Verifier Template<br>This bot alerts a technician when their time entry logged hours are unusually long.                                                                                                    |  |  |  |  |  |
|                        | Community                                                                                                    |  |  |  |  |  |
|                        |                                                                                                    |  |  |  |  |  |
|                        |                                                                                                    |  |  |  |  |  |

## How to Clone a Template Bot?

1. Go to the following wiki link: https://wiki.mspbots.ai/x/X4F6AQ